# 石景山区企业综合服务平台

政策兑现操作手册

## **V1.0**

技术支持方:北京城市大数据研究院有限公司 技术支持电话:010-88699153

## 一、 用户登录

1. 登录访问北京市石景山区人民政府门户网站

(http://www.bjsjs.gov.cn)

建议使用 Edge 浏览器或 Chrome 浏览器、360 浏览器极速模式。

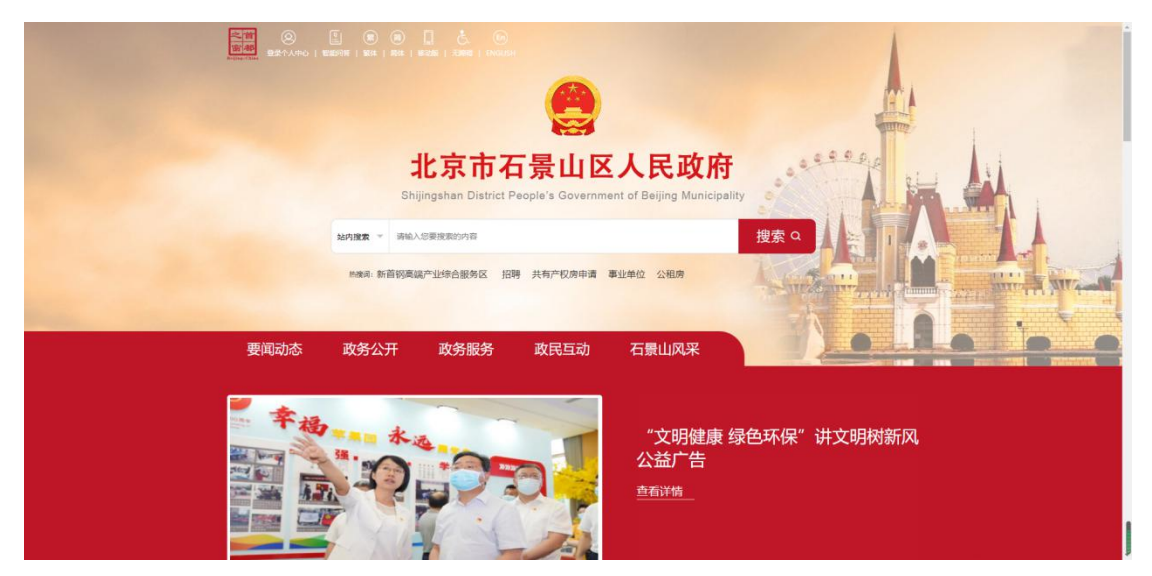

## 2. 点击"企业综合服务"模块。

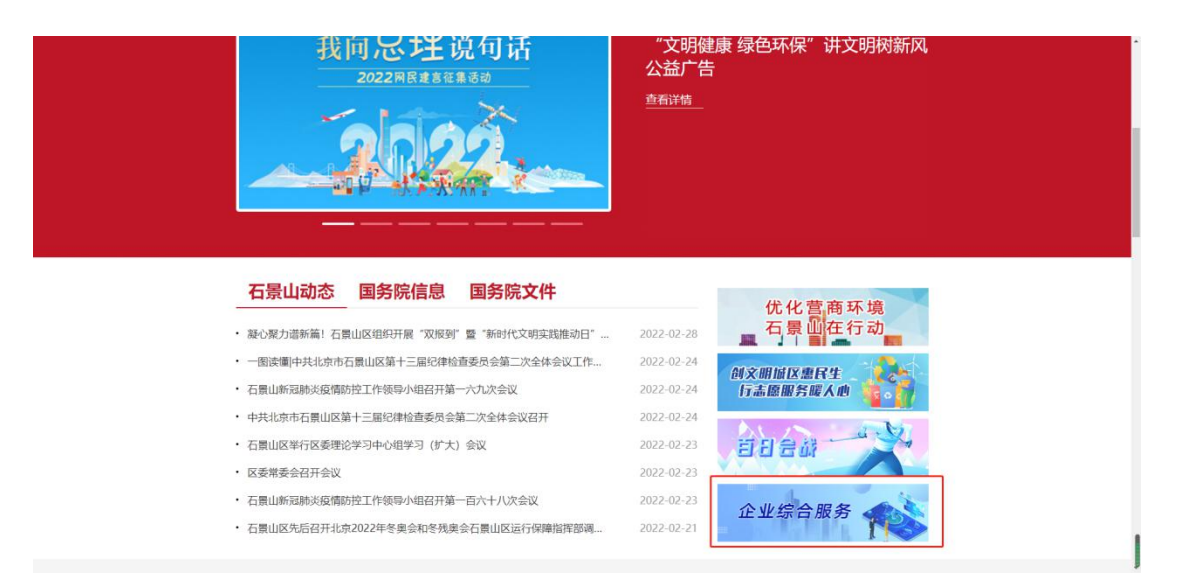

3. 进入北京市统一身份认证平台登录界面, 扫码登录。

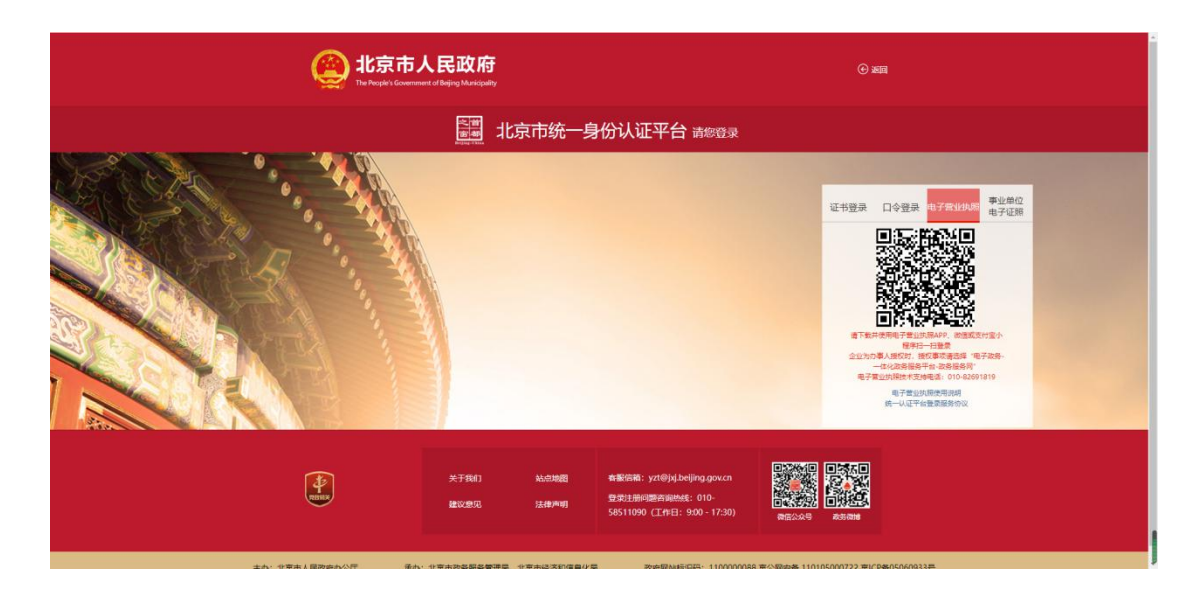

4. 扫码登录完成后,进入石景山区企业综合服务平台。

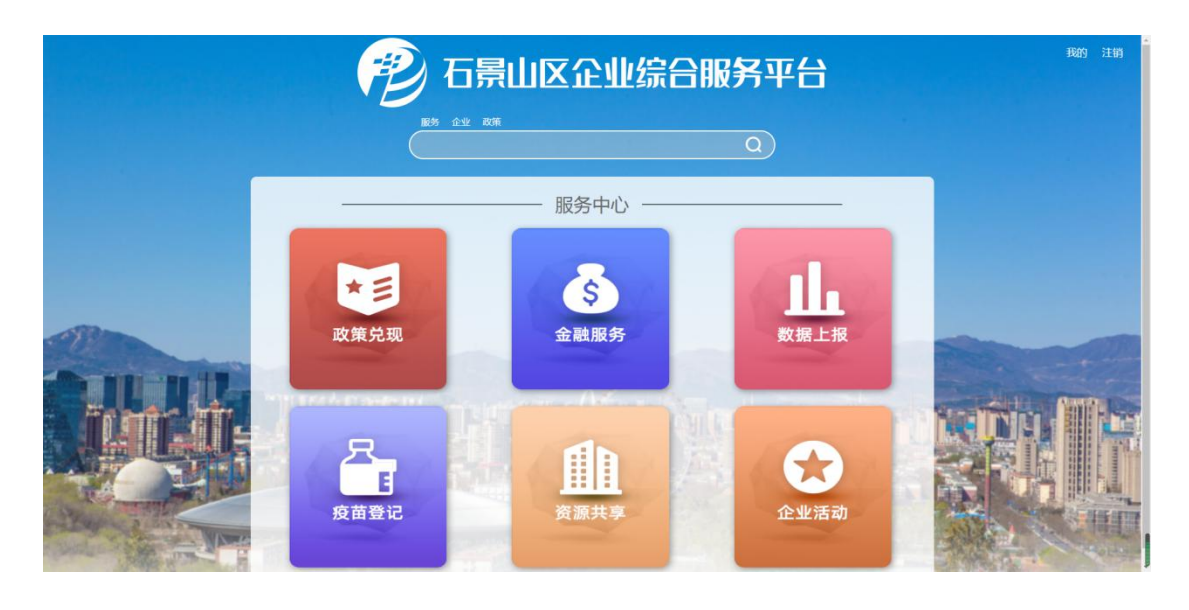

## 二、 政策申报

## 1. 点击"政策兑现",进入申报页面。

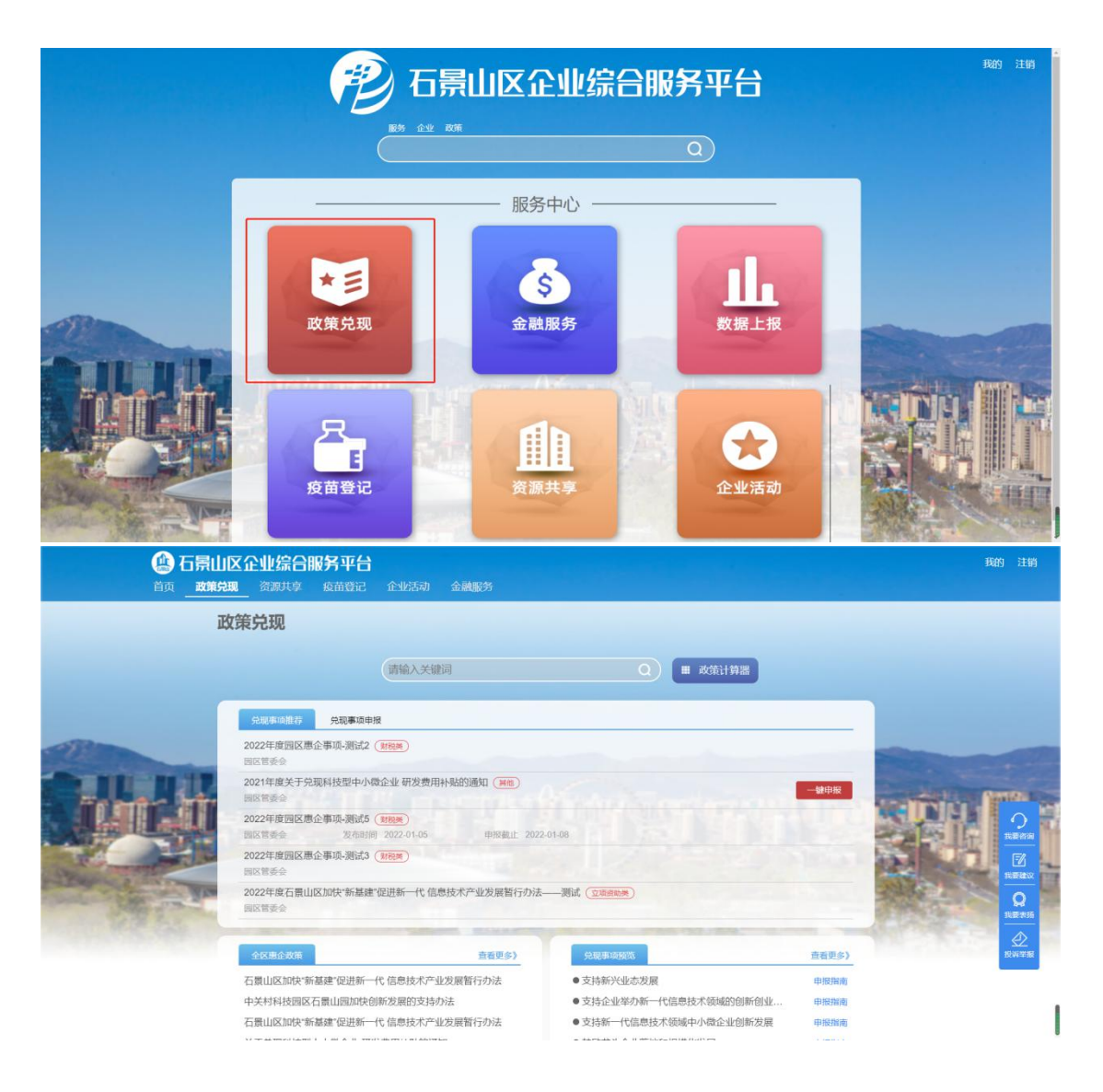

## 2. 一键申报

平台将智能推荐符合企业资质的兑现事项,点击"一键申报" 即可进入事项申报页面。

| 音页 政策                                              |                                                                                                    | 3服务平台<br>5 疫前登记                                                                                                    | 企业活动 金麗                                                                                                    | 服务                                               |                                                                                                    |                                                                                                    |                   | 我的 注销                                                                      |
|----------------------------------------------------|----------------------------------------------------------------------------------------------------|----------------------------------------------------------------------------------------------------|----------------------------------------------------------------------------------------------------|--------------------------------------------------|----------------------------------------------------------------------------------------------------|----------------------------------------------------------------------------------------------------|-------------------|----------------------------------------------------------------------------|
| i                                                  | 政策兑现                                                                                                    |                                                                                                    |                                                                                                    |                                                  |                                                                                                    |                                                                                                    |                   |                                                                            |
|                                                    |                                                                                                    |                                                                                                    | 请输入关键词                                                                                                    |                                                  |                                                                                                    | ■ 政策计算器                                                                                                    |                   |                                                                            |
|                                                    | entrolla                                                                                                    |                                                                                                    | 权                                                                                                    |                                                  |                                                                                                    |                                                                                                    |                   |                                                                            |
| alle                                               | 2022年度回日                                                                                                    | 区惠企事项-测试2                                                                                                    | (1776)                                                                                                    |                                                  |                                                                                                    |                                                                                                    | -                 |                                                                            |
| D.H.H.H.                                           | 2021年度关<br>回区常委会                                                                                                    | 于兑现科技型中小                                                                                                    | 微企业 研发费用补贴的                                                                                                    |                                                  |                                                                                                    |                                                                                                    |                   | Addition Design                                                            |
|                                                    | 2022年度回(<br>回送常委会                                                                                                    | 区期企事项-测试5<br>发布动脉                                                                                                    | (NR#)<br>8 2022-01-05                                                                                                    | 申报截止 2022                                        | -01-08                                                                                                    |                                                                                                    |                   | <b>?</b><br>#####                                                          |
| Par 1                                              | 2022年度間(                                                                                                    | X康企审项-遗试3                                                                                                    |                                                                                                    | er it will dealer to 14                          |                                                                                                    |                                                                                                    | -                 |                                                                            |
|                                                    | 2022年度日3                                                                                                    | 2002.047                                                                                                    | 「記述の一代」はなり文人の                                                                                                    | 一业权威昌(197)本                                      |                                                                                                    |                                                                                                    |                   | 2132 2016                                                                  |
|                                                    | 2KWER                                                                                                    |                                                                                                    |                                                                                                    | 查看更多)                                            | 光规算场展示                                                                                                    |                                                                                                    | 查看更多)             | HINTWHE                                                                    |
|                                                    |                                                                                                    | 时新基建"促进新一                                                                                                    | 代 信息技术产业发展智                                                                                                    | 百行办法                                             | <ul> <li>●支持新兴业态发展</li> </ul>                                                                                                    |                                                                                                    | upo ( Filippine ) |                                                                            |
|                                                    | 石景山区加5                                                                                                    |                                                                                                    |                                                                                                    |                                                  | ★ 古社へ北がわぶ (約)                                                                                                    | 自己技术领域的创新创业                                                                                                    | 171 107 212 107   |                                                                            |
|                                                    | 石景山区加5<br>中关村科技团<br>石景山区加5                                                                                                    | 的现在最山园加快的<br>1995年1993年                                                                                                    | 创新发展的支持办法<br>-# 信息技术充业发展制                                                                                                    | fillingt.                                        | ● 支持正弦举/小師 「い                                                                                                    | 時間市山地へ北京安安田                                                                                                    | this mint         | 1                                                                          |
| (4) 石氛(                                            | 石景山区加5<br>中关村科技区<br>石景山区加5                                                                                                    |                                                                                                    | ◎新发展的支持办法<br>代 信息技术产业发展智                                                                                                    | 哲行办法                                             | <ul> <li>▼ xyfair 32 seyser 1 Ui</li> <li>● 支持新一代信息技术</li> </ul>                                                                                                    | 预减中小微企业创新发展                                                                                                    | 中版出演              | 我的 注销                                                                      |
| <mark>@ 石景</mark> I<br><sup>首页</sup>               | 石無山底加5<br>中关村科技理<br>石豊山区加5<br>1月区 企业 (余<br>1月現 谷田中<br>(余現 一<br>企业信                                                                              | IBC石集山园加快的<br>NTABLE (U进新<br><b>合服务平台</b><br>字 统闻登证<br>意                                                                                                    | 副新友展的支持办法<br>代 信息技术产业友展智<br>・<br>・<br>企业に活动<br>会<br>、<br>会<br>、<br>会<br>、<br>会<br>、<br>に<br>、<br>、<br>、<br>、<br>、<br>、<br>、<br>、<br>、<br>、<br>、<br>、<br>、                                                                                                    | <sup>新行办法</sup><br>2.35855<br>科技型中小符             | ● 文诗新一代信息技术3                                                                                                    | 10年中小岛企业创新发展                                                                                                    |                   | 联的 注诉                                                                      |
| () 石泉<br>亩 _ <b>20</b>                             | 石重山底加5<br>中关村科技正<br>石貫山区加5<br>「一次企业公式<br>「決取」 資源共<br>企业信。                                                                                       | 18石類山岡加快6<br>や新雄建 (2世新一<br>合服) (5 平 f<br>今<br>察 (第首愛)に<br>意<br>・ 企業約単                                                                                                    | 新安康的交通か法<br>代 信息技术の业务原題<br>: 企业活动 合<br>关于兑现和                                                                                                    | 新办法<br>2.2018分<br>4.技型中小符                        | <ul> <li>文法正式主义法外所一代信息技术</li> <li>支持新一代信息技术</li> <li>效企业研发费用补则</li> <li>企业————————————————————————————————————</li></ul>                                                                                                    | 19月中小岛企业创新发展<br>(的)通知                                                                                                    |                   | 1699 i H 9                                                                 |
| ())) 石氛(<br>前                                      | 石重山区加5<br>中关村科技<br>石重山区加5<br>(分明) 浴源共<br>(分明) 浴源共<br>承 提交<br>企业信。                                                                               | 18.石類山間10株6<br>*新雄士(2世新一<br><b>合服)芳平台</b><br>京 た前前で<br>。<br>・企業務務<br>・ 10歳人                                                                                                    | 斯安東部支持か法<br>代 信息技术や业支票<br>:<br>企业活动 3<br>关于兑现科                                                                                                    | 新办法<br>主要服务<br><b>计技型中小</b> 德                    | <ul> <li>● 支持新一代信息技术</li> <li>● 支持新一代信息技术</li> <li>★ 研发费用补则</li> <li>* 企業一級用代題</li> <li>* 企業一級用代題</li> </ul>                                                                                                    | 10年中小岛企业创新发展<br>10日<br>10日<br>10日<br>10日<br>10日<br>10日<br>10日<br>10日                                                                                                    |                   | 我的 注销                                                                      |
| () 石氛(<br>蔵 _ <b>201</b>                           | 石重山区加5<br>中关村科技正<br>石重山区加5<br>(分理) 2010<br>(分理) 2010<br>(分理) 3010<br>(分理) 3010<br>(分理) 3010<br>(分理) 3010<br>(分理) 3010<br>(分理) 3010<br>(分理) 3010 | E 石 新山田田内共<br>中新語書 (世世新一<br>日田男子 平台<br>京 新田田市社<br>・金融名称<br>・金融名称<br>・金融名称<br>・登納人<br>にあいたのり、新校開<br>にあったのり、「新校開                                                                                                    | ○ 日本の学校の法式の<br>「日本の学校」<br>「日本の学校」<br>「日本の学校の書」<br>「日本の学校の書<br>「日本の学校の書<br>「日本の学校の<br>「日本の学校の<br>「日本の学校<br>「日本の学校<br>「日本の学校<br>「日本の学校<br>「日本の学校<br>「日本の学校<br>「日本の学校<br>「日本の学校<br>「日本の学校<br>「日 | 留行办法<br>全球服务<br>4 技型中小徐                          | ● 文理正弦主分析一位<br>● 支持新一代信息技术<br>故企业研发费用补则<br>* 企业————————————————————————————————————                                                                                                    | 10년中小局企业创新发展<br>11日<br>11日<br>11日<br>11日<br>11日<br>11日<br>11日<br>11日<br>11日<br>11                                                                                                    |                   | KOP itin                                                                   |
| () 石訊<br>前 <u></u> ) ()                            | 石重山区加5<br>中关村科技正<br>石重山区加5<br><sup>(</sup> <sup>1</sup> 元) 谷源共<br>《 建空<br>《 建空<br>企业信。<br>税务信。<br>说明 填限<br>填照调题:                                | ■ 区石 新山田のため<br>全部基本 位世所<br>- 一<br>- 一<br>- 一<br>- 一<br>- 一<br>- 一<br>- 一<br>- 一                                                                                                    | 副新友展的交換の法<br>代 信息技术の业及算<br>(注意したの) 全<br>大子 党 辺和<br>総条部(1出用の)所総信号<br>(2-31                                                                                                    | 都行办法<br>上就服务<br>非技型中小统                           | <ul> <li> 文法正弦主が新一代信息技术1  </li> <li> 文持新一代信息技术1  </li> <li> 文法の一位用代刷  </li> <li> (数本一位用代刷  </li> <li> (数本方式  </li> <li> (数本方式  </li> <li> (数本の元 </li> <li> (数本の元)  </li> <li> (数本の元)  </li> <li> (数本の元)  </li> <li> (数本の元)  </li> <li> (数本の元)  </li> <li> (数本の元)  </li> <li> (数本の元)  </li> <li> (数本の元)  </li> <li> (数本の元)  </li> <li> (数本の元)  </li> <li> (数本の元)  </li> <li> (数本の元)  </li> <li> (数本の元)  </li> <li> (数本の元)  </li> <li> (数本の元)   (数本の元)  (数本の元)  (数本の元)  (数本の元)  (数本の元)  (数本の元)  (数本の元)  (数本の元)  (数本の元)  (数本の元)  (数本の元)  (数本の元)  (数本の元)  (数本の元)  (数本の元)  (数本の元)  (数本の元)  (数本の元)  (数本の元)  (数本の元)  (数本の元)  (数本の元)  (数本の元)  (数本の元)  (数本の元)  (数本の元)  (数本の元)  (数本の元)  (本の元)  (本の元)</li></ul> | 10년中小橋企业创新支票<br>(計)通知                                                                                                    |                   | KAD II II<br>Kada II<br>Kada II                                            |
| () 石氛(<br>亩 _ <b>201</b>                           | 石重山区加5<br>中关村科技<br>石重山区加5<br>(党项) 浴源共<br>《建文<br>企业信、<br>税务信、<br>码和 填限<br>填照周期:                                                                  | <ul> <li>(日本日本)</li> <li>(日本日本本本本本本本本本本本本本本本本本本本本本本本本本本本本本本本本本本</li></ul>                                                                                                    | 9所方展的交換の法<br>代 信息技术の立义原題<br>: 企业活动 金<br>关于兑现和<br>税参数711月的所把信号                                                                                                    | 留行办法<br>全球服务<br>非技型中小領<br>                       | 文法正式主が新一ては<br>会支持新一代信息技术       文企业研发费用补以       企成一句明代明       で放振うれ       取成方式       取成方式       市協和民間限(元)       ・金松州間限電販(元)                                                                                                    | 10년中小岛企业创新发展                                                                                                    |                   | <b>英的 注闭</b><br><b>英的 注闭</b><br><b>医管闭</b><br><b>医管闭</b>                   |
| () 石訊<br>頭 <u></u><br>)<br>)<br>)<br>)<br>)        | 石重山区305<br>中美村科技<br>石重山区305<br>「党現」 (公理)<br>(分現)<br>「登現」 (公理)<br>「登現」<br>「登現」<br>「登現」<br>「登現」<br>「登現」<br>「登現」<br>「登現」<br>「登現」                   | ■ 区石県山田田内共<br>全部基本 世世新-<br>一<br>一<br>一<br>一<br>一<br>一<br>一<br>一<br>一<br>一<br>一<br>一<br>一                                                                                                    | 新安康的交通か法<br>代 信息技术で业务課題<br>・ 企业活动 金<br>关于党现和<br>総務部1出興的決税信号<br>に231                                                                                                    | 都行办法<br>1. 1. 1. 1. 1. 1. 1. 1. 1. 1. 1. 1. 1. 1 | <ul> <li> 又理正弦並分析一代信息技术  </li> <li> 支持新一代信息技术  </li> <li> な企业研友費用补以  </li> <li> 金鉄一位用代刷  </li> <li> 第第方式  </li> <li> 這些技趣入库期填写。  </li> <li> 市協規規構(石)  </li> <li> 金鉄本会口径品粉板(石)  </li> </ul>                                                                                                    | (時)通知                                                                                                    |                   | REFO 1219<br>PREPAR<br>REFERENCE<br>REFERENCE<br>REFERENCE<br>REFERENCE    |
| () 石訊<br>亩页 () () () () () () () () () () () () () | 石重山底加5<br>中关村科技建<br>石重山区加5<br>(党项) 浴源共<br>《建交<br>企业信、<br>税务信、<br>说明 填限<br>填照调题:                                                                 | ○日記 石田山田内会会<br>中新語書 (世世新一<br>中新語書) (世世新一<br>中新語会社)<br>・ 金金名称<br>・ 金金名称<br>・ 金金名称の<br>・ 金金名称の<br>・ 金金名称の<br>・ 金金名のの<br>・ 金金名のの<br>、 金金名のの<br>、<br>、<br>金金名のの<br>、<br>、<br>、<br>金金名の<br>、<br>、<br>、<br>、<br>、<br>、<br>、<br>、<br>、<br>、<br>、<br>、<br>、 | 9所方展的交換办法<br>代 信息技术の立义原題<br>: 企业活动 金<br>关于兑现和<br>形参部1出角的分校信号                                                                                                    | 4行の法<br>                                         | 文法正式主义法が新一ては<br>会支持統一代信息技术       文法統一代信息技术       文法、一代信息技术       文法、一代信息技术       文法、一代信息技术       立法、一代信息技术       立法、一代信息技术       行法、       立法、       和代       和代       和       和       和       和        和       和       和       和       和        和        和        和                                                                                                    | 100年中小岛企业创新发展                                                                                                    |                   | 英的 注销<br>東的 注销<br>展開表<br>展開表<br>展開表<br>展開表<br>展開表<br>展開表<br>展開表<br>展開表     |
| () 石訊                                              | 石重山区加5<br>中关村科技理<br>石重山区加5<br>(党现) 浴源共<br>《建交<br>企业信<br>税务信<br>。<br>税务信<br>。<br>税务信<br>。<br>税务信<br>。<br>税务信<br>。                                | 国际石制山田田内共会<br>生新語書(世世新一<br>中新語書)(世世新一<br>中<br>中<br>・<br>金融名称<br>・<br>昭和氏み<br>・<br>金融の研研設のつ<br>・<br>金融の研研設のつ<br>・<br>金融の研研設のつ<br>・<br>金融の研研設のつ<br>・<br>金融の研研設のつ<br>・<br>金融の研研設のつ<br>・<br>金融の研究<br>・<br>金融の<br>・<br>の<br>の<br>の<br>の<br>の<br>の<br>の<br>の<br>の<br>の<br>の<br>の<br>の<br>の<br>の<br>の<br>の<br>の                                                                                                    | 9年次展的交換の法<br>代 信息技术で立文展覧<br>・企业に活动 金<br>关于 分 現料<br>総合報告目<br>出具的浮校信号                                                                                                    | 留行の法<br>2.200<br>建設配券                            | <ul> <li>             くうきが、一代信息技术3             ・支持新、一代信息技术3             ・支持新、一代信息技术3             ・企業、一位用代目             ・企業、一位用代目             ・ご業、一位             ・ご業、一位             ・ご業、一位             ・ご業、一位             ・ご業、一位             ・ご業、一位             ・ご業、一位             ・ご業、一位             ・ご業、             ・ご業、一位             ・ご業、             ・ご業、             ・ご業、             ・ご業、             ・企業、一位             ・ご業、             ・ご業、             ・             ・</li></ul>                                                                                                    | 10年中小院企业创新支展<br>10日<br>10日<br>10日<br>10日<br>10日<br>10日<br>10日<br>10日                                                                                                    |                   | 既的 注约<br>[<br>[[[]]]<br>[]]<br>[]]<br>[]]<br>[]]<br>[]]<br>[]]<br>[]]<br>[ |
| () 石訊<br>亩页 () () () () () () () () () () () () () | 石重山区加5<br>中关村科技理<br>石重山区加5<br>党现 浴源共<br>《建文<br>企业信<br>税务信。<br>说明 項問<br>遺際問問:<br>1                                                               | 国政方式報告報告報告報告報告報告報告報告報告報告報告報告報告報告報告報告報告報告報告                                                                                                    | 部方展的交換の法<br>代 信息技术の立义展覧<br>・ 企业に互称) 金<br>大子 分現和<br>総合部门出具的浮税信号<br>総合部门出具の浮税信号<br>部の<br>の<br>部の<br>の<br>の<br>の<br>の<br>の<br>の<br>の<br>の<br>の<br>の<br>の<br>の<br>の                                                                                                    | 留行の法<br>2.2000分                                  | <ul> <li>             くうきが、一代信息技术3             ・文書が、一代信息技术3             ・文書が、一代信息技术3             ・企業、一位用代目             ・企業、一位用代目             ・企業、一位用代目             ・企業、一位用代目             ・企業、一位用代目             ・企業、一位用代目             ・企業、一位用代目             ・企業のの目前のの             ・企業のの目前のの             ・企業のの目前のの             ・ごをかられてい             ・企業の所有の             ・企業の所有の             ・企業の             ・企業の             ・企業の             ・企業の             ・企業の             ・企業の             ・企業の             ・企業の             ・企業の             ・企業の             ・企業の             ・企業の             ・企業の             ・企業の             ・             ・企業の             ・             ・企業の             ・             ・</li></ul>                                                                                                    | MPF     MPF     MP     MPF     MPF |                   | 既的 注销<br>Ⅱ 開始<br>Ⅲ<br>注                                                    |

### 3. 信息填报

a) 企业信息

平台将自动填充企业信息(企业名称、统一信用代码、联系人、联系方式),联系人、联系方式支持自主修改。

| ◀ 提交                                                                                                    |                                                                 | 关于兑现科技型                                         | 型中小微企业 研发费用补贴                                                                   | 的通知 | ★ 返回  |  |
|----------------------------------------------------------------------------------------------------|-----------------------------------------------------------------|-------------------------------------------------|---------------------------------------------------------------------------------|-----|-------|--|
| 企业信息                                                                                                    |                                                                 |                                                 |                                                                                 |     |       |  |
|                                                                                                    | * 企业若师                                                          |                                                 | "金统一位用代码                                                                        |     |       |  |
|                                                                                                    | 1.联系人                                                           | -                                               | * 联系方式                                                                          |     |       |  |
| 说明 填撥税务<br>-  東股周期 2021                                                                                                  | 信息时,请依据<br>1-01-01 - 2021-1<br>*增细股(元)                          | 脱身部门出具的涉脱信息告知书<br>12-31                         | 如实填写,且应按额入库器填写。<br>- 晴朗报道版(2)                                                   |     |       |  |
| 说明 填液积终<br>填股间距 2021                                                                                                    | 信思时,请依据<br>1-01-01 - 2021-1<br>*增御税(元)<br>全学前祭政(元)              | 服务部门出具的逻辑信息告知书<br>12-31                         | (1) (1) (1) (1) (1) (1) (1) (1) (1) (1)                                         |     |       |  |
| 说明 填股税务<br>编投周期 2021                                                                                                    | 信息时,请依据<br>1-01-01 - 2021-1<br>*增御税(元)<br>企业所尊敬(元)              | 税务部门出展的涉税信息告知书<br>12-31                         | 三都部第一日初始時代<br>の1988年。<br>(元)388388月9日<br>(元)388388月9日。                          |     |       |  |
| 说明 填微积势<br>填脱调整 2021                                                                                                    | 信息时, 请依据<br>1-01-01 - 2021-1<br>。增值脱元)<br>企业所尊敬(元)<br>全年总权入(元)  | 戰多部门出興的時時傷意告知书<br>12-31                         | (1) (1) (1) (1) (1) (1) (1) (1) (1) (1)                                         |     |       |  |
| 说明 填微积多<br>潮积周期 2021                                                                                                    | 信息时, 请依据<br> -01-01 - 2021-1<br>*增值税(元)<br>企业所尊税(元)<br>全年总收入(元) | 脱多部门出具60步枪击零击如书<br>1233                         | 如葉環等, 且应任部人產品構等,<br>- 常期能源的(石)<br>- 企业均用能源的(石)<br>- 企业均用能源的(石)<br>- 企业公司总母税收(石) |     |       |  |
| 说明 填胶积多<br>编版周期 2021                                                                                                    | 信息时, 请依据<br>(-01-01 - 2021-1<br>"增值股(元)<br>企业所尊敬(元)<br>全年总收入(元) | 税务部门出具的涂税信息造知书<br>[23]                          | 如葉環等、目成技術入作部構等。<br>・常期総要約(の)<br>・企会が前総要約(の)<br>・企会が前総要約(の)<br>・全会会11日日初約(の)     | 10% | 86    |  |
| 説明 填限税券<br>编税税期 2021<br>小<br>小<br>小<br>小<br>小<br>小<br>小<br>小<br>小<br>小<br>小<br>小<br>一<br>一<br>の<br>一<br>の<br>一<br>の<br>一 | 信息时,请依据<br>"增级股(元)<br>企业所尊敬(元)<br>全生总权人(元)<br>1.15—七会任明时        | 税券部门出典的決税信息当知书<br>1231<br>888日<br>- 新聞日の第8000の。 | 如葉環等、目成技術入作群構等。<br>・常期総要約(の)<br>・企会が再総要約(の)<br>・企会が再総要約(の)<br>・全々全口目目前的の)       | 805 | Bis . |  |

b) 税务信息

企业依据真实税务信息进行填报。

| 187<br>187 | 9月 填银税务信息时,请依据税务部门1<br>11111周期 2021-01-01 - 2021-12-31<br>* 明由税(元)<br>* 企业所得税(元) | 出興60游戰信奉告知书如实填写,且应按照 | 入库期填写。<br>- 場倫祝唐稅(元) |                 |  |
|------------|----------------------------------------------------------------------------------|----------------------|----------------------|-----------------|--|
| 10         | 時間期 2021-01-01 - 2021-12-31<br>* 增值和(元)<br>* 金址所得相(元)                            |                      | - 增倫祝順稅(元)           |                 |  |
|            | ·增值税(元)<br>·企业所尊税(元)                                                             |                      | * 增值税退税(元)           |                 |  |
|            | *企业所得税(元)                                                                        |                      |                      |                 |  |
|            |                                                                                  |                      | * 企业所得税退税(元)         |                 |  |
|            | * 全东总教入(元)                                                                       |                      | * 全在全口运员路收(元)        |                 |  |
|            | 8号 (1日20)<br>1 1.他一社会医学代码家住外研究                                                   | Addisedit            | Sere-                | 上的粉样            |  |
|            |                                                                                  | £019.                |                      | 上時期後            |  |
|            | 3 3.45556893404038889                                                            | 102-58004            |                      | 10Rtv#          |  |
|            | 4 4日获得20年中常村科技型中小微企业                                                             | 研发展用支持。              |                      | 上细胞体            |  |
|            | The second second second second second                                           | Denie 1              |                      | New Tas Lastron |  |

c) 材料提交

|                                                                                                    | 首页 政策発现 资源 | HI GMGE AN   | 四日 金融服务             |              |            |             |
|----------------------------------------------------------------------------------------------------|------------|--------------|---------------------|--------------|------------|-------------|
| 税労信息            1         1         1         1         1         1         1         1         1         1         1         1         1         1         1         1         1         1         1         1         1         1         1         1         1         1         1         1         1         1         1         1         1         1         1         1         1         1         1         1         1         1         1         1         1         1         1         1         1         1         1         1         1         1         1         1         1         1         1         1         1         1         1         1         1         1         1         1         1         1         1         1         1         1         1         1         1         1         1         1         1         1         1         1         1         1         1         1         1         1         1         1         1         1         1         1         1         1         1         1         1         1         1         1 <th></th> <th>附件上代</th> <th>801 697</th> <th></th> <th>x<br/>IALIA</th> <th></th>                                                                                                    |            | 附件上代         | 801 697             |              | x<br>IALIA |             |
| Image: Note of the second second se | 税劳化        |              |                     |              |            |             |
|                                                                                                    |            | - mmil(20)   | 100                 | REMARCIES    |            | 1)<br>11800 |
| · 全和局部入场         · 全和名式和品牌的人场           · 利利福文         · 全和名式和品牌的人场           257         0.00000         0.00000         0.00000           1         10                                                                                                    |            | * 0-09888(7) | • <u>क क</u> शा     | 92.00.02(77) |            | 19<br>19    |
| 材料描文<br>#* 00000 10000 10000 10000 10000 10000 10000 10000 10000 10000 10000 10000 10000 10000 10000 10000 10000 10000                                                                                                    |            | * 全年發展入(元)   | · 44450             | GR(元)        |            | Ω           |
| 97 UNLO URBE 38 90                                                                                                    | 材料扩        |              |                     |              |            |             |
| 1 14-04059482348204. 24054                                                                                                    |            | unko         | ALTERNAL CONTRACTOR |              |            |             |
|                                                                                                    | 89         |              |                     |              |            |             |

上传政策所需附件。("点击上传"后,保存)

含有"模板下载"的附件,需要根据模板填写相应内容后再进行 上传。

| 山区企业<br><sup>第28</sup> | 综合服务平台<br>共享 反面变记 企业活动 金融服                                |                 |      |                  |     |
|------------------------|-----------------------------------------------------------|-----------------|------|------------------|-----|
| 税务                     | 信息                                                        |                 |      |                  |     |
| 说明 4<br>编报演算           | 1000時8位巻时,連续運用各回门出具的浮現信誉告知书<br>11 2021-01-01 - 2021-12-31 | 始实填写,且应按照入库那填写。 |      | 1                |     |
|                        | * 帶值稅(元)                                                  | * 增加股港税(元)      |      |                  |     |
|                        | * 金融總際程(元)                                                | * 企业师将投资股(元)    |      |                  |     |
|                        | * 全年总收入(元)                                                | * 全年全口经总税收试     |      |                  |     |
| 材料                     | 提交                                                        |                 |      |                  |     |
| 18.15                  | UN 2.D                                                    | 61913231        | 2011 | 1017             | 100 |
| 1                      | 1.第一位杂售的代码重量的原则5年,                                        |                 |      | 2.00704          |     |
| 2                      | 2.企业银行开户中可证据的时。                                           |                 |      | Filedate         | 140 |
| 3                      | 3.09458887222468888823822568586                           |                 |      | Treater          |     |
|                        | 4日時期2009年年末時に対象中小校会会研測業務支援。                               |                 |      | Fields           |     |
| 5                      | 5.企业入销由通用打印件(把例以附件1)                                      |                 |      | 1000 TBL 2199714 |     |
|                        | 6.885351+6244688775316 (#20(138762)),                     |                 |      | Fields           |     |
| 7                      | 7.秋阳南东牡夷县(秋阳3、法人东京井均要公案)。                                 |                 |      | WITE 2000        | _== |

#### 4. 提交

完成页面信息填报与附件上传后,点击"提交",完成惠企政策事项申报。

|       | ★ 提交  |             | 1                 | entris, den | dia m      |       | <b>•</b> 150 |  |
|-------|-------|-------------|-------------------|-------------|------------|-------|--------------|--|
| 100 A | 企业信息  |             |                   |             |            |       |              |  |
|       |       | 2988        |                   |             | *全统一信用代码   |       |              |  |
|       |       | · 8/8/4     |                   |             | - 联系方式     | 10000 |              |  |
|       | 税务信息  |             |                   |             |            |       |              |  |
|       |       | MARRING LLA | 1009税信息合约400大编写,1 | 北信经入来意味可。   |            |       |              |  |
|       |       | 明明88(元)     |                   |             | - 增值按量规(元) |       |              |  |
|       | · g-0 | 所得税(元)      |                   |             | 全亚州市积退股(元) |       |              |  |
|       | 材料提交  |             |                   |             |            |       |              |  |
|       | 10-10 | 10120       |                   | 60710208    |            | 1015  | 3019         |  |
|       |       |             |                   |             |            |       |              |  |

#### 5. 状态查看

申报完成后,自动跳转到企业中心页面,在"惠企事项申报" 中可以看到所申报政策的审核状态(待初审、初审通过、已完成等)。 被退回的申请可以点击"修改"进行修改再次提交。

| 企业中心   | 惠企    | 事项申扣 | 反                                         |                                                                                                    |                     |       |                     |                      |
|--------|-------|------|-------------------------------------------|----------------------------------------------------------------------------------------------------|---------------------|-------|---------------------|----------------------|
|        | 18-19 | 42   | <b>新花谷园</b>                               | 主知由位                                                                                                    | +80HH               | 电极状态  | 152020-1            | nin:                 |
| 项目申报管理 | 1     | 2021 | 关于完成科技型中小做企业研发表用补                         | 网络银银金                                                                                                    | 2022-02-28 16:28:26 | 1940W | 2022-02-28 16:28:28 | 55. HA               |
| 惠企事项申报 | 2     | 100  | 18.000-00000-010-0100                     | 100000                                                                                                    | All second second   | 1000  | April 1997          | 50. 90               |
| 政策收藏   | 3     | 2021 | And the second second second              | 1000                                                                                                    | 1000                | 10000 |                     | 预点 事物的情 金融气彩金额       |
| 我的诉求   | 4     | 2022 | 100000000000000000000000000000000000000   | -                                                                                                    |                     |       | 2022-01-02 10:01    | Sin weirig           |
| 用户信息   | 5     | 2022 | 100000000000000000000000000000000000000   | and the second second s |                     | Sec.  |                     | Sa werg              |
|        | 6     | 2022 | 100000000000000000000000000000000000000   |                                                                                                    | -                   |       |                     | and metal as Taulo   |
|        | 7     | 2092 | 1000 Cold (0000 Cold)                     | 1000                                                                                                    | Aug. 10.000         | -     | Acres 10            | 2016 <b>—</b> 161910 |
|        | 8     | 2022 | -                                         | and the second second                                                                                                    | -                   |       | -                   | NO BRAN BY LANS      |
|        | 9     | 2021 | B-10-10-10-10-10-10-10-10-10-10-10-10-10- | 1011-101-1-                                                                                                    | -                   | -     |                     | TO BOTH BECCHI MA    |
|        | 10    | 2021 | THE OWNER WATER                           |                                                                                                    | ALC: NO. 8114       | 1000  | 01                  | 53 98                |

您也可以点击 右上方"我的",重新访问本页面。

| 企业中心   | 惠企  | 事项申报 |             |            |                     |          |                     |           |
|--------|-----|------|-------------|------------|---------------------|----------|---------------------|-----------|
|        | 89  | 400  | 10-3239-026 | 主要单位       | 0.02010             | 6803     | 党和批问                | .Rft      |
| 项目申报管理 | 1   | 2022 | 1819        | 医利用        | 2022-02-25 14:26:25 | 1512W    | 2022-02-25 14:26:25 | 88 SR     |
| 惠企事项申报 | 2   | 2021 | 保啓第122222   | 1748.      | 2021-10-09 11:48:09 | CR4      | 2022-01-14 11:12:14 |           |
| 政策收藏 2 | .9  | 2021 | 10          | 石原山区交通地区   | 2021-10-12 08 44 12 | ERM      | 2022-01-14 10:49:14 |           |
| 我的诉求   | - 4 | 2021 | 四代期间大公      | BASHDBURKS | 2022-01-04 09:55:04 | 1040802  | 2022-01-04 09:55:04 | 54 PK28   |
| 用户信息   | 8   | 2021 | 19          | 八大姓公园      | 2021-12-17 10:59:17 | 10年18日   | 2021-12-17 11:14:17 | S.4 #6.2% |
|        | 6   | 2021 |             | 医脑带的眼睛化带   | 2021-12-17 10:50:17 | 初奋不通过    | 2021-12-17 10:50:17 | 84 #67W   |
|        | 7   | 2021 | das         | 医在膀胱节腺诊断   | 2021-12-15 09:04:15 | 作業不通过    | 2021-12-15 09 17 15 | S         |
|        |     | 2021 | 人信子无地动第一    | ano.       | 2021-12-14 21.14 14 | 114:8:1  | 2021-12-14 21:14:14 | Rg warm   |
|        | 9   | 2021 | 0           | SARA       | 2021-10-14 10:44:14 | ERME     | 2021-10-14 16:54:14 |           |
|        | 10  | 2021 |             | 454        | 2021-10-12 10:40:12 | STATES . | 2021-10-12 10:40:12 | 55 8526   |

## 三、"政策兑现"模块其他功能

#### 1. 搜索

企业用户可以在顶部搜索框,搜索具体政策事项。

| (1) 石景山<br>首页 <b>政策</b> 兌 | 区企业综合服务平台<br>周_资源共享度苗登记企业活动金融服务                                                                                                    | 我的 注销          |
|---------------------------|----------------------------------------------------------------------------------------------------|----------------|
| 武                         |                                                                                                    |                |
|                           |                                                                                                    |                |
| 或直接                       | 全区地区加强         音音型多)         分見用の原因素         分見用の原因素         会音型多)           石島山区加快等新基準(密进新一代信息技术学业发展暂行办法         ●支持新兴业态发展         ●支持新兴业态发展         ●問題加度           二日山口口口口口口口口口口口口口口口口口口口口口口口口口口口口口口口口口口口口 | €<br>• • • ■ # |
| <b>企 石</b><br>首页 <b>政</b> | 异山区企业综合服务平台<br>皖观 资源共享 疫苗登记 企业活动 金融服务                                                                                                    | 我的 注销          |
| R                         | <b>文策兑现</b>                                                                                                    |                |
|                           | 请输入关键词                                                                                                    |                |
|                           | 兌硬重%推荐                                                                                                    |                |
|                           | 全区事企政策 查看更多) 兑现事项预数 查看更多)                                                                                                    | <b>会学校</b> 里!  |

• 测试用

• 支持新兴业态发展

●支持企业举办新一代信息技术...

●支持新一代信息技术领域中小...

● 鼓励龙头企业落地和规模化发展

石景山区加快"新基建"促进新一代 信息技术产...

中关村科技园区石景山园加快创新发展的支持...

石景山区加快"新基建"促进新一代信息技术产...

关于兑现科技型中小微企业 研发费用补贴的通知

查看更多》

进入"智能政策"界面,根据具体标签,进行筛选。

关于兑现2020年度企业贷款贴息及中介费用补。

**B** 

**Q** 

申报指南

申报指南

申报指南

申报指南

申报指南

| ()))<br>首页 | 区企业综合<br><sub>资源共享</sub>                             | <b>经务平台</b><br><sup>黄登记</sup> 企业活动 金融服务 |                                                                                                    | 我的注销                                                                                                    |
|------------|------------------------------------------------------|-----------------------------------------|----------------------------------------------------------------------------------------------------|----------------------------------------------------------------------------------------------------|
|            | 智能政策                                                 | 游输入内容                                   | 2<br>2                                                                                                    |                                                                                                    |
|            | 退金秋箭<br>武策层级: 是吉有密金支持: 王富单位: 王富单位: 石业领域: 石业领域: 政策标签: |                                         | ■<br>028勝局 区委宣作部<br>区法政局 区市總定局<br>該部心 区场局局<br>这条局 区发展改善表的<br>这环卫中心<br>石泉山区交通支队 统战部<br>> 效於 八大处公园<br>这种心 政务服务局 或协<br>注 社会工委 区层双局<br>新一代信愿技术<br>11.94元荣 | ●<br>氏限帝師<br>授限帝師<br>優選建設<br>風<br>現要基題<br>見<br>取述単規<br>の<br>の<br>の<br>の<br>の<br>の<br>の<br>の<br>の<br>の<br>の<br>の<br>の |

### 2. 查看全区政策与事项

企业可以在"政策兑现"模块首页,查看平台所有政策或事项。

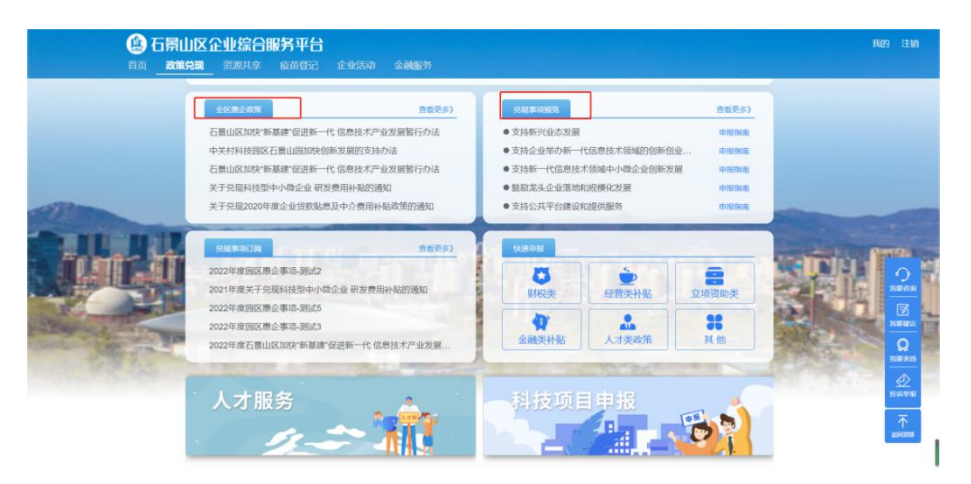

点击"申报指南"可以查看该条事项具体信息。

| 首页 政策                      | <b>策兑现</b> 资源共享 疫苗登词                                                                                                    | 2 企业活动                                                                                                    | 金融服务                                                                                                    |                                                                                                    |                                                    |                  |            |  |
|----------------------------|----------------------------------------------------------------------------------------------------|----------------------------------------------------------------------------------------------------|----------------------------------------------------------------------------------------------------|----------------------------------------------------------------------------------------------------|----------------------------------------------------|------------------|------------|--|
|                            | 2022年度园区惠企事项-测量<br>园区营委会 发布                                                                                                    | 5 (財税美)<br>时间 2022-01-05                                                                                                    | 申报截止 2                                                                                                    | 022-01-08                                                                                                    |                                                    |                  |            |  |
|                            | 2022年度园区惠企事项-测试                                                                                                    | t3 (NRM)                                                                                                    |                                                                                                    |                                                                                                    |                                                    |                  |            |  |
|                            | 回区官委会<br>2022年度石景山区加快"新基<br>回区管委会                                                                                                    | 键"促进新一代 信!                                                                                                    | 息技术产业发展暂行机                                                                                                    | 法——测试(立项资助类)                                                                                                    |                                                    |                  |            |  |
|                            | 全区建全政策                                                                                                    |                                                                                                    | 直新更多)                                                                                                    | 党现即回报法                                                                                                    | 500 C                                              | 查看更多 <b>》</b>    | -          |  |
| din di                     | 中关村科技园区石景山园加<br>石景山区加快"新基建"促进来<br>关于党现科技型中小协会业                                                                                                    | 快创新发展的支持机<br>一代信息技术产业<br>研发费田林联的语言                                                                                                    | D法<br>L发展暂行办法                                                                                                    | <ul> <li>支持企业举办部</li> <li>支持新一代信期</li> <li>韩助龙头企业部</li> </ul>                                                         | 5.5.<br>所一代信息技术领域的创新创<br>息技术领域中小微企业创新发<br>室地和印模化发展 | 业 申报指南<br>展 申报指南 |            |  |
|                            | 关于党现2020年度企业贷款                                                                                                    | 贴息及中介费用补持                                                                                                    | 站政策的通知                                                                                                    | •支持公共平台级                                                                                                    | 主设和提供服务                                            | 中限指南             | 医飞机        |  |
| State of the second second | REFERENCE                                                                                                    |                                                                                                    | 查看更多》                                                                                                    | 快速电报                                                                                                    |                                                    |                  | A CONTRACT |  |
|                            | 2022年度回区惠企事项-测加<br>2021年度关于兑现科技型中<br>2022年度回区惠企事项-测动                                                                                                    | [2<br>小微企业 研发费用<br>[5                                                                                                    | 补贴的通知                                                                                                    | は、「「」」の「「」」の「」」の「「」」の「」」の「「」」の「」」の「」」の「」」                                                                             | を音美补贴                                              | 立项资助类            | Hotes -    |  |
|                            | 2022年度园区唐企事项-测定<br>2022年度石景山区加快-新潟                                                                                                    | (3<br>[建*促进新一代 信息                                                                                                    | 息技术产业发展                                                                                                    | (1)<br>金融类納贴                                                                                                    | 人才美政策                                              | 其他               |            |  |
| 命石暑山                       | 吃少小结合服务工台                                                                                                    |                                                                                                    |                                                                                                    |                                                                                                    |                                                    |                  |            |  |
|                            |                                                                                                    | 企业活动                                                                                                    | 金融服务                                                                                                    | 大赛等活动                                                                                                    |                                                    | ▲返回              |            |  |
|                            | 区企业综合服务平台         200         200         200         200         200         200         200         200         200         200         200         200         200         200         200         200         200         200         200         200         200         200         200         200         200         200         200         200         200         200         200         200         200         200         200         200         200         200         200         200         200         200         200         200         200         200         200         200         200         200         200         200         200         200         200         200         200         200         200         200         200         200         200         200         200         200         200         200         200         200         200         200         200         200         200         200         200         200         200         200         200         200         200         200         200         200         200         200         200         200         200         200         200         200         200 <th< td=""><td>企业活动<br/>代信息技术领</td><td>金融服务<br/>域的创新创业:</td><td>大赛等活动</td><td></td><td>▲ 返回</td><td></td></th<>                                                                                                    | 企业活动<br>代信息技术领                                                                                                    | 金融服务<br>域的创新创业:                                                                                                    | 大赛等活动                                                                                                    |                                                    | ▲ 返回             |            |  |
| ① 石景山<br>前 _ 政策兒           | IX 企业综合服务平台     28                                                                                                    | 企业活动<br><b>化信息技术领</b><br>全地活动                                                                                                    | 金融服务<br>域的创新创业;<br>餐行9法                                                                                                    | 大赛等活动                                                                                                    |                                                    | <b>★</b> 返回      |            |  |
| ④ 石景山<br>前页                | 区企业综合服务平台           20         ※第24季         ※首合ば           支持企业举力新一代            支持企业学力新一代            支持企业学力新信息化局            「相応金」(2年間時期)(第25)            ○ 政策依据            ○ 政策依据            ○ 依据条款            ▲ - 条                                                                                                    | 企业活动<br>代信息技术领<br>(1995)<br>代信息技术学业发展                                                                                                    | 金融服务<br>域的创新创业:<br>響行5法                                                                                                    | 大赛等活动                                                                                                    |                                                    | ◆ 返回             |            |  |
| ① 石景山<br>前页 _ 或集兒          | 文持企业综合服务平台           支持企业举力新一(           支持企业举力新一(           区经济和信息化局           (羽信息)           (羽信息)           (羽信息)           (羽信息)           (羽信息)           (羽信息)           (羽信息)           (羽信息)           (羽信息)           (羽信息)           (羽信息)           (小信息)           (小信息)                                                                                                    | 企业活动<br>代信息技术领<br>(1999)                                                                                                    | 金融酸3<br>域的创新创业:<br>質行の法                                                                                                    | 大赛等活动                                                                                                    |                                                    | <b>★</b> 返回      |            |  |
| ① 石景山<br>前页 _ 政策兒          | 文字の上の         文字の上の         二 <th td="" th<="" つ<=""><td>企业活动<br/>位型活动<br/>に自思技术领<br/>(100)<br/>(100)<br/>(1</td><td>金融版35<br/>1成的句明(F句)小()<br/>1版<br/>1版<br/>1版<br/>10<br/>10<br/>10<br/>10<br/>10<br/>10<br/>10<br/>10<br/>10<br/>10<br/>10<br/>10<br/>10</td><td>大赛等活动</td><td></td><td>▲ 返回</td><td></td></th> | <td>企业活动<br/>位型活动<br/>に自思技术领<br/>(100)<br/>(100)<br/>(1</td> <td>金融版35<br/>1成的句明(F句)小()<br/>1版<br/>1版<br/>1版<br/>10<br/>10<br/>10<br/>10<br/>10<br/>10<br/>10<br/>10<br/>10<br/>10<br/>10<br/>10<br/>10</td> <td>大赛等活动</td> <td></td> <td>▲ 返回</td> <td></td> | 企业活动<br>位型活动<br>に自思技术领<br>(100)<br>(100)<br>(1 | 金融版35<br>1成的句明(F句)小()<br>1版<br>1版<br>1版<br>10<br>10<br>10<br>10<br>10<br>10<br>10<br>10<br>10<br>10<br>10<br>10<br>10 | 大赛等活动                                              |                  | ▲ 返回       |  |
| ① 石景山<br>前页 _ 政策名          | 文字企业综合服务平台           2週         溶影其享         設計会           支持企业举力新一(            区经济和信息化局         (第6)           (第6)         (第6)           (第6)         (第6)           (第6)         (第6)           (第6)         (第6)           (第6)         (第6)           (第6)         (第6)           (第6)         (第6)           (第6)         (第6)           (第7)         (第6)           (第6)         (第6)           (第7)         (第6)           (1)         (第6)                                                                                                    | 企业活动                                                                                                    | <ul> <li>金融販売</li> <li>域的创新(の)小レ:</li> <li>減行の法</li> <li>減行の法</li> </ul>                                                                                                    | 大赛等活动                                                                                                    |                                                    | <b>◆</b> 返回      |            |  |
| ① 石景山<br>前页 _ 政策纪          | 文字の小学校         文字の小学校        文字の小学校         文字の小学校          100000000000000000000000000000000000                                                                                                    | 企业活动<br>に通見技术领<br>にの)<br>をの思えたらの<br>にのの<br>のののの<br>のののの<br>のののの<br>のののの<br>のののの<br>のののの<br>のののの<br>のののの<br>のののの<br>のののの<br>のののの<br>のののの<br>のののの<br>のののの<br>のののの<br>のののの<br>のののの<br>のののの<br>のののの<br>のののの<br>のののの<br>のののの<br>のののの<br>ののののの<br>のののの<br>ののののの<br>ののののの<br>ののののの<br>のののののの                                                                                                    | <ul> <li>金融販売</li> <li>域的句訳F句以上:</li> <li>戦行の法</li> <li>xt</li> <li>xt<!--</td--><td>大赛等活动</td><td></td><td>▲ 返回</td><td></td></li></ul>                                                                                                    | 大赛等活动                                                                                                    |                                                    | ▲ 返回             |            |  |
| ① 石景山<br>前页 _ 政策纪          | 文持企业综合服务平台           2週         溶解其等         政策付加           支持企业举力新一(            区经济和信息化局         (項目金)           (項目金)         (項目金)           (項目金)         (項目金)           (項目金)         (項目金)           (項目金)         (項目金)           (項目金)         (項目金)           (項目金)         (項目金)           (項目金)         (項目金)           (項目金)         (項目金)           (項目金)         (項目金)           (項目金)         (項目金)           (1)         (項目金)           (1)         (項目金)           (1)         (項目金)           (1)         (項目金)           (1)         (項目金)           (1)         (項目金)           (1)         (1)           (1)         (1)           (1)         (1)           (1)         (1)           (2)         (1)           (1)         (1)           (2)         (1)           (1)         (1)           (2)         (1)           (1)         (1)           (2)         (1)           (2)         (2) <td< td=""><td>企业活动<br/>に<br/>に<br/>に<br/>に<br/>に<br/>の<br/>に<br/>の<br/>に<br/>の<br/>に<br/>の<br/>に<br/>の<br/>の<br/>に<br/>の<br/>し<br/>支<br/>木 领<br/>こ<br/>に<br/>の<br/>し<br/>支<br/>木 领<br/>こ<br/>に<br/>の<br/>の<br/>、<br/>の<br/>の<br/>、<br/>の<br/>の<br/>、<br/>の<br/>の<br/>、<br/>の<br/>の<br/>、<br/>の<br/>の<br/>、<br/>の<br/>の<br/>の<br/>、<br/>の<br/>の<br/>の<br/>、<br/>の<br/>の<br/>の<br/>の<br/>の<br/>の<br/>の<br/>の<br/>の<br/>の<br/>の<br/>の<br/>の</td><td>金融戦勢<br/>域的创新(创小):<br/>戦行の法<br/>22</td><td>大赛等活动</td><td></td><td>★ 返回</td><td></td></td<>                                                                                                    | 企业活动<br>に<br>に<br>に<br>に<br>に<br>の<br>に<br>の<br>に<br>の<br>に<br>の<br>に<br>の<br>の<br>に<br>の<br>し<br>支<br>木 领<br>こ<br>に<br>の<br>し<br>支<br>木 领<br>こ<br>に<br>の<br>の<br>、<br>の<br>の<br>、<br>の<br>の<br>、<br>の<br>の<br>、<br>の<br>の<br>、<br>の<br>の<br>、<br>の<br>の<br>の<br>、<br>の<br>の<br>の<br>、<br>の<br>の<br>の<br>の<br>の<br>の<br>の<br>の<br>の<br>の<br>の<br>の<br>の                                                                                                    | 金融戦勢<br>域的创新(创小):<br>戦行の法<br>22                                                                                                    | 大赛等活动                                                                                                    |                                                    | ★ 返回             |            |  |
| ① 石景山<br>前                 | 文法合い方子平台           238         資源共安         政治分元           支持企业举力新一代         区经济和信息化局           「非正金」(金融加強)(新定)         (第二)           ● 政策依据         日期にためを新載           ご 依据条款         第十一条           ● 咨询电话         月志           1         日期           2         王河           ● 力理流程         四次           四大時代時間に載き客が非ー上         ● 力理材料                                                                                                    | 企业活动<br>なり活动                                                                                                    | ☆読録55<br>域的分別新でリリレン<br>響行の法<br>15<br>22                                                                                                    | 大赛等活动                                                                                                    |                                                    | ▲ 返回             |            |  |

## 3. 兑现事项订阅

企业可以对感兴趣的政策领域进行订阅、管理、查看。平台将 根据订阅内容进行相关推送。

|                                                                                                    | 全区市企政策                               | 宣看更多》            |                                                 |             | 查看更多》       |                   |
|----------------------------------------------------------------------------------------------------|--------------------------------------|------------------|-------------------------------------------------|-------------|-------------|-------------------|
|                                                                                                    | 中关村科技园区石景山园加快创新发展的支持办法               | 2.截面179.772<br>去 | <ul> <li>支持研究並認及展</li> <li>支持企业举力新一代</li> </ul> | 元信息技术领域的创新创 | 中級加南        |                   |
|                                                                                                    | 石景山区加快"新基建"促进新一代信息技术产业发              | 対展智行办法           | ●支持新一代信息技术                                      | 《领域中小微企业创新发 | 化层 甲胺加油     |                   |
|                                                                                                    | 关于党现科技型中小微企业研发费用补贴的通知                |                  | <ul> <li>● 鼓励龙头企业落地和</li> </ul>                 | 口规模化发展      | 申报指南        |                   |
|                                                                                                    | ×1758/2020年後世生2033/30/6/次中/150/HHY80 | DV980139900      | • CHARTER                                       | UDE DAIRCHI | de locitada |                   |
|                                                                                                    | 党和中国                                 | 查看更多)            | 快速印报                                            |             |             | Constant on State |
|                                                                                                    | 2022年度园区惠企事项-测试2                     |                  | -                                               | 5           |             |                   |
| H AN                                                                                                    | 2021年度关于兑现科技型中小微企业研发费用补              | 财的通知             | 财税类                                             | 经营类补贴       | 立项资助类       |                   |
| Carl Carl                                                                                                    | 2022年度週区患企事项-测试5<br>2022年度同区患企事项-测试3 |                  | 43                                              |             | 25          | and the second    |
| and the second second s | 2022年度石衢山区加快"新基建"促进新一代信息制            | 支术产业发展           | 金融类补贴                                           | 人才类政策       | 其他          | ANK TON           |
| Contraction of the local division of the local division of the loc |                                      |                  |                                                 |             |             | A STREET STATE    |

| +订阅管理 惠企事项订阅                                                                                                    | <b>~</b> 返回                                                                 |
|----------------------------------------------------------------------------------------------------|-----------------------------------------------------------------------------|
|                                                                                                    |                                                                             |
| 2022年度回区理企事项,例此2                                                                                                    | 2022-01-06                                                                  |
| 2021年憲关于兒眼科技型中小做企业研发费用补贴的通知                                                                                                    | 2021-12-01                                                                  |
| 2022年復回区應企事项。例此5                                                                                                    | 2022-01-06                                                                  |
| 2022年國國区憲企事項,制成3                                                                                                    | 2022-01-06                                                                  |
| 2022年度石原山区加快等基建促进新一代值等技术产业发展暂行办法——到试                                                                                                    | 2022-01-06                                                                  |
| 2022年廣國区憲企政第-民政事項-對試1                                                                                                    | 2022-01-06                                                                  |
| 2021年度关于兑现2020年度企业挂牌奖励的通知                                                                                                    | 2021-12-01                                                                  |
| 2020年度企业区级综合经济历频发励政策                                                                                                    | 2021-07-14                                                                  |
| 2021年渡回区康企政策-兒城軍導-勝試1                                                                                                    | 2021-12-20                                                                  |
| 2021年度关于只现2020年度企业贷款贴意及中介费用补贴政策的通知                                                                                                    | 2021-12-01                                                                  |
|                                                                                                    |                                                                             |
| は山とた北北市市内方中で1<br>(市分配)<br>「7回答理<br>単語来知 ● 1583年 (小山1555) へがあたた<br>「7回答理<br>単語来知 ● 1583年 (日本344年 ) (山1555年 ) (山1555年 )<br>単語来知 ● 1583年 ) 1583年 (日本345年 )<br>単立24年 日本345年 日本345年 日本355年 日本3555年 日本3555年 日本3555年 日本3555年 日本355554 日本355554 日本355554 日本355554 日本3555574 日本355575757575757575757575757575757575757                                                                                                    | ×                                                                           |
| ULL 111 Lin 12 (11) 日本 (11) 日本 (11) (11) (11) (11) (11) (11) (11) (11                                                                                                    | ×<br>35週 〇 区主語5                                                             |
| RULLALUGACHEグサギロ<br>(第分類 2011年 10年 10月1日) (2月1日日) (2月1日日) (2月1日日)<br>(月間管理<br>2011年1日 10月1日) (2月1日日) (2月1日日) (2月1日日)<br>2011年1日 10日 10日 (2月1日日) (2月1日日)<br>2011年日 10日 (2月1日日) (2月1日日)<br>2011年日 10日 (2月1日日)<br>2011年日 10日 (2月1日)<br>2011年日 10日 (2月1日日)<br>2011年日 10日 (2月1日)<br>2011年日 10日 (2月1日日)<br>2011日 11日 (2月1日日)<br>2011日 11日 (2月1日日)<br>2011日 11日 (2月1日日)<br>2011日 11日 (2月1日日)<br>2011日 11日 (2月1日)<br>2011日 11日 (2月1日日)<br>2011日 11日 (2月1日)<br>2011日 11日 (2月1日)<br>2011日 | ×<br>548 - 5180<br>518 - 5180                                               |
| RULLALUGERFFT           協会議           (1)回答理           (1)回答理           (1)回答目           (1)回答理           (1)回答理           (1)回答理           (1)回答理           (1)回答理           (1)回答理           (1)回答理           (1)回答理           (1)回答理           (1)回答理                                                                                                    | Х<br>558 Сайо<br>Кл. (С.)<br>2021-12.0                                      |
| RULLALUGERSPHT           MRXM         CALLAN         CALLAN         CALLAN         CALLAN           INEX         CALLAN         CALLAN         CALLAN         CALLAN           INEX         INEX         CALLAN         CALLAN         CALLAN         CALLAN           CALLAN         CALLAN         CALAN         CALA                                                                                                    | 次<br>日本<br>日本<br>日本<br>日本<br>日本<br>日本<br>日本<br>日本<br>日本<br>日本               |
| RULLALUGERFFFT           MRSM         CALLAN         CALLAN         CALAN         CALLAN         CALAN </td <td>×<br/>日本<br/>の<br/>の<br/>の<br/>の<br/>の<br/>の<br/>の<br/>の<br/>の<br/>の<br/>の<br/>の<br/>の</td>                                                                                                    | ×<br>日本<br>の<br>の<br>の<br>の<br>の<br>の<br>の<br>の<br>の<br>の<br>の<br>の<br>の    |
| RULLALUGERDHYTE           MRXM         CALLER         CALLER         CALER         CALLER         CALER<                                                                                                    | 35章 区主動ウ<br>取用 (日本)<br>2011-12-05<br>2011-12-05<br>2011-12-05<br>2011-12-05 |

#### 4. 快速申报

企业可以在"快速申报"模块,分类查看不同类型的惠企政策 事项,进行快速申报。

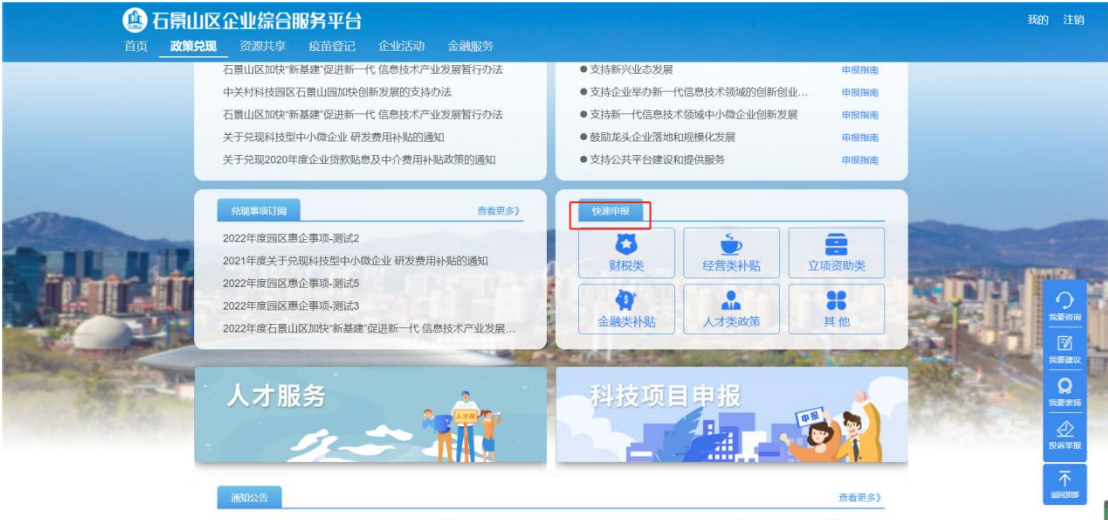

石科园发〔2020〕3号-中关村科技园区石景山园管理委员会关于印发《中关村科技园区石景山园加快创新发展的支持办法》的...政策兑现

| 🕼 石景山区                                                                                                    | <b>《企业综合服务平台</b>                                                                       | 我的 注销          |
|----------------------------------------------------------------------------------------------------|----------------------------------------------------------------------------------------|----------------|
| 首页 政策兑现                                                                                                    | 、资源共享 疫苗登记 企业活动 入园企业 金融服务<br>—                                                         |                |
|                                                                                                    | 清输入关键词 Q                                                                               |                |
|                                                                                                    | 事販行業<br>事販売業 脱酸类 授業業計船 立販資助業 金融業計船 人才类政策 詳他<br>全型規模 大型全址 中小磁金业 現上全址 不開全址<br>習会交持 石質金支持 |                |
| <b>A</b>                                                                                                    | 曲任部门 医住影镜电镜设委 医鼓游相陷地化局 医角劳间 医文化相脑筋间 医变盲传部 医科委 医金融的<br>服并                               | KithBER        |
| A start and a                                                                                                    | 共找到 38 条结果                                                                             |                |
| A REAL PROPERTY AND A REAL PROPERTY AND A REAL | 2022年度末师败绩,获末华元                                                                        |                |
| A REPORT                                                                                                    | 2021年度狩                                                                                | 申股指南           |
|                                                                                                    | 2021年度天狩                                                                               | 立即申报 申报报告 投资常报 |
|                                                                                                    | 2021年度幹                                                                                | 立即申报 申报指声      |
|                                                                                                    | 2021年度das                                                                              | 明接指摘           |